## Digital Panel Meters 43 Series LOOP POWERED DIGITAL PANEL METER (process meter)

## Model: 43AL1

# **OPERATING MANUAL**

#### CONTENTS

| 1. INTRODUCTION                                | 4  |
|------------------------------------------------|----|
| 1.1 BEFORE USE                                 | 4  |
| 1.2 SAFETY PRECAUTIONS (that must be observed) | 5  |
| 1.3 POINTS OF CAUTION                          | 7  |
| 1.4 COMPONENT IDENTIFICATION                   | 9  |
| 1.5 INSTALLATION                               |    |
| 1.5.1 EXTERNAL DIMENSIONS                      | 11 |
| 1.5.2 PANEL CUTOUT DIMENSIONS                  | 12 |
| 1.5.3 INSTALLATION                             | 12 |
| 1.6 WIRING INSTRUCTIONS                        | 13 |
| 1.6.1 CAUTION IN WIRING                        | 13 |
| 1.6.2 APPLICABLE WIRE                          | 13 |
| 1.6.3 WIRING                                   |    |
| 1.6.4 TERMINAL ASSIGNMENT                      |    |
| 1.6.5 WIRING INPUT SIGNAL                      |    |
|                                                |    |
| 2. BASIC SETTING AND OPERATION                 | 16 |
| 2.1 BASIC SETTING                              | 16 |
| 2.1.1 BASIC SETTING FLOW                       | 16 |
| 2.1.2 ATTACHING/REMOVING FRONT COVER           | 16 |
| 2.1.3 BASIC SETTING PROCEDURE                  | 17 |
| 2.2 BASIC SETTING OPERATION AND INSTRUCTIONS   | 19 |
| 2.2.1 BASIC SETTING OPERATION                  | 19 |
| 2.2.2 INSTRUCTIONS ON BASIC OPERATION          | 21 |
| 3. SETTING DISPLAY SCALING                     | 22 |
| 3.1 STEP 1. DISPLAY SCALING VALUE A            | 25 |
| 3.1.1 OPERATING PROCEDURE                      | 25 |
| 3.2 STEP 2. DISPLAY SCALING VALUE B            | 27 |
| 3.2.1 OPERATING PROCEDURE                      | 27 |
| 3.3 STEP 3. DECIMAL POINT POSITION             | 29 |
| 3.3.1 OPERATING PROCEDURE                      | 29 |
| 4. OPERATION                                   | 31 |
| 5. PARAMETER CONFIGURATION                     | 32 |
|                                                | _  |
| 6. AVERAGING INPUT                             | 33 |
| 6.1 OPERATING PROCEDURE                        | 34 |

| 7. USER CALIBRATION             | 35 |
|---------------------------------|----|
| 8. INSPECTION / CLEANING        | 36 |
| 9. TROUBLESHOOTING              | 37 |
| 9.1 ERROR MESSAGES              |    |
| 9.2 INITIALIZING SETTING VALUES |    |
| 9.2.1 OPERATING PROCEDURE       |    |
| 9.3 CONFIRMING FIRMWARE VERSION | 40 |
| 9.3.1 OPERATING PROCEDURE       | 40 |
| 10. APPENDICES                  | 41 |
| 10.1 SPECIFICATIONS             | 41 |
| 10.2 MODEL NUMBERING            | 43 |
| 10.3 PARAMETER LIST             | 44 |
| 10.4 PARAMETER MAP              | 45 |
| 10.4.1 SCALING SETTING MODE     | 45 |
| 10.4.2 DISPLAY SETTING MODE     | 45 |
| 10.5 CHARACTER SET              |    |

#### **1. INTRODUCTION**

#### 1.1 BEFORE USE .....

Thank you for choosing us. Before use, please check contents of the package you received as outlined below.

#### PACKAGE INCLUDES

Digital panel meter

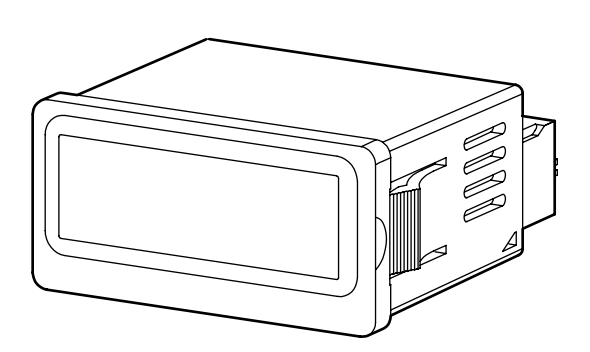

#### Accessories

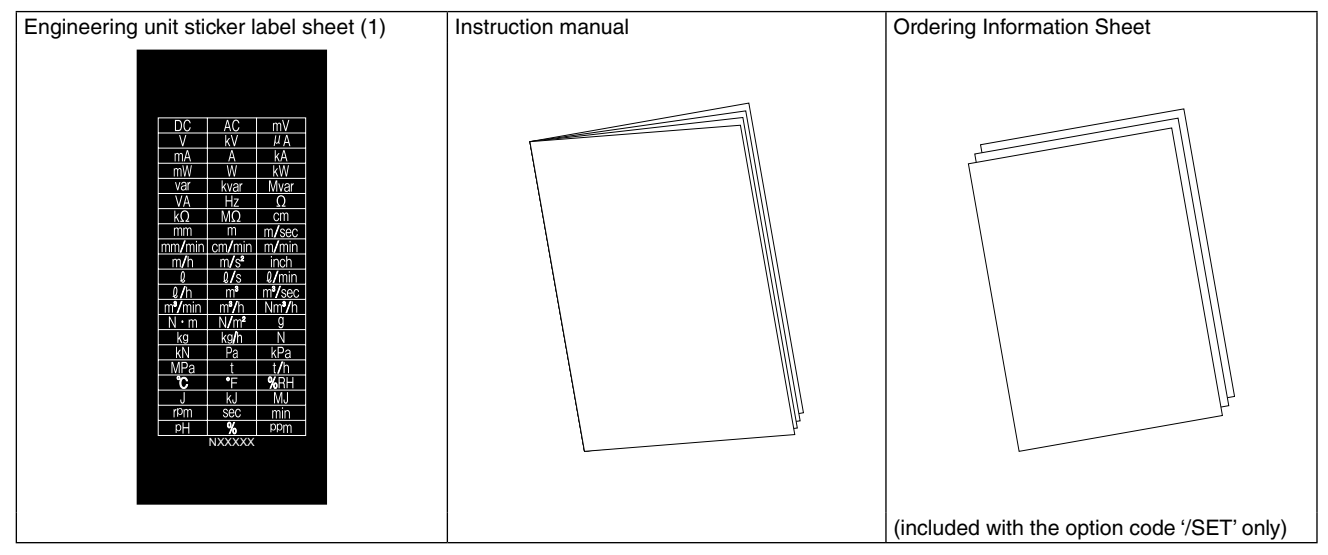

#### ■ MODEL NO.

Confirm Model No. marking on the product to be exactly what you ordered.

#### 1.2 SAFETY PRECAUTIONS (that must be observed)

The following signs are used in this manual to provide precautions required to ensure safe usage of the unit. Please understand these signs and graphic symbols, read the manual carefully and observe the description.

The following signs show seriousness of safety hazard or damage occurred when used wrongly with the signs ignored.

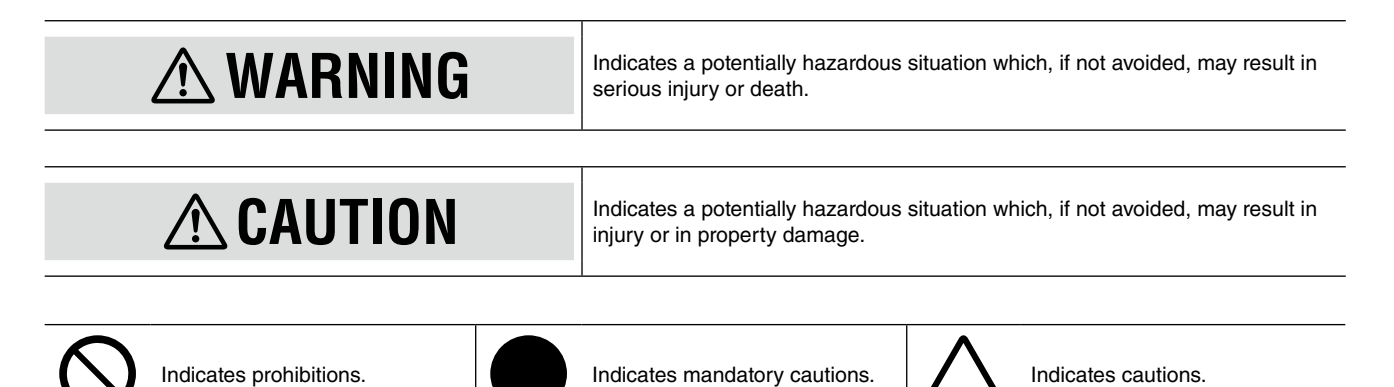

### \land WARNING

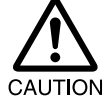

For safety, make sure that wiring is performed by qualified personnel only.

· Failure to do so may result in a fire, electric shock or injury.

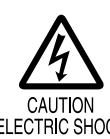

Do not touch the terminals while the power is on. • Doing so may result in electric shock.

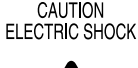

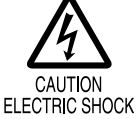

Do not touch anything except for the buttons in removing the front cover. · Doing so may result in malfunction or electric shock.

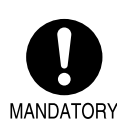

Check the connection diagram carefully before wire connection. · Failure to do so may result in malfunction, a fire or electric shock.

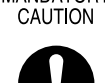

Provide safety measures outside of the unit to ensure safety in the whole system if an abnormality occurs due to malfunction of the unit or another external factor affecting the unit's operation.

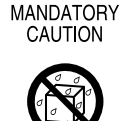

PROHIBITION

Do not splash water on the unit · Doing so may result in a fire, electric shock or injury.

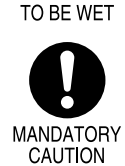

Stop using the unit immediately if smokes, unusual smell or abnormal noises come(s) from it. • Using the unit continuously may result in a fire or electric shock.

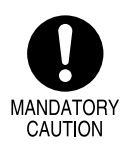

Stop using the unit if it is dropped or damaged.Using the unit continuously may result in a fire or electric shock.

MANDATORY CAUTION Insert the screwless spring terminal block deeply.

• Removal of the terminal block may occasionally result in ignition.

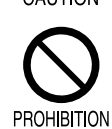

Do not throw the unit into the fire.

• Doing so may result in rupture of the electronic component.

## **A**CAUTION

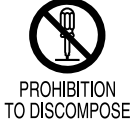

Never discompose or remodel the unit. • Doing so may result in electric shock, malfunction or injury.

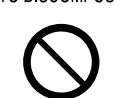

PROHIBITION

Do not connect or remove the unit while its input signal is supplied. • Doing so may result in electric shock, malfunction or injury.

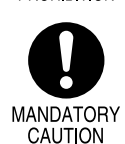

Do not allow fine shavings or wire scraps to enter the unit in machining screws or wiring. • Doing so may result in malfunction of the unit.

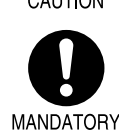

Do not remove the front cover except in setting parameters.

Doing so may result in malfunction due to mixing of foreign substances.

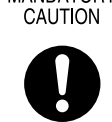

Be aware of static electricity in operating buttons.

Failure to do so may result in malfunction.

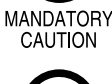

Do not pull the wires connecting to the unit. • Doing so may result in electric shock, damage of the unit or injury.

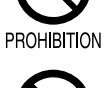

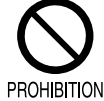

Do not use the unit in an atmosphere where combustible gas is present. • Doing so may result in inflammation, ignition, or smoke.

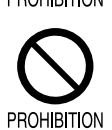

Do not cover the ventilation slits with cables, etc. • Doing so may result in malfunction or heating.

#### **1.3 POINTS OF CAUTION**

The unit is for use in general industrial environments, therefore may not be suitable for applications which require higher level of safety (e.g. safety or accident prevention systems) or of reliability (e.g. vehicle control or combustion control systems).

For safety, installation and maintenance of this unit must be conducted by qualified personnel.

## **A**CAUTION

If the unit is used in a manner not specified by this manual, the protection provided by the equipment may be impaired.

#### ■ CONFORMITY WITH EU DIRECTIVES OR UL

- Our's products conforming to the EU Directives conforms to the standards required based on the premise that they are built into various equipment, apparatus or control panels to use. Because the EMC performance depends on the configuration, wiring or arrangement of the equipment, apparatus and control panels you build, it is necessary for you to make such equipment, apparatus or control panels to conform finally to the CE Marking by yourselves.
- In order to improve EMC performance, bond the FE terminal to ground.
- This unit is suitable for Pollution Degree 2.
- Altitude up to 2000 meters.
- The unit have to be connected to an isolated secondary circuit source limited to 60 V DC/100 W for UL.
- Refer to our web site for the UL File Number.

## **A**CAUTION

This product conforms to the EMC Directive for electrical and electronic apparatus intended for use in industrial environments. If it is used in the residential environments, it may cause radio interference, and the user is requested to take appropriate measures.

#### ENVIRONMENT

Install the unit within the installation specifications.

- Indoors use.
- Environmental temperature must be within -10 to +55°C (14 to 131°F) with relative humidity within 30 to 90% RH without condensing.
- Provide sufficient space around the unit for heat dissipation.
- Mount the unit to a panel between 0.8 and 3.5 mm thick.
- Install the unit in a well-ventilated place in order to prevent internal temperature rise.
- Refer to "PANEL CUTOUT" to install several units. In mounting the unit with other equipment side by side, provide sufficient space between them, according to the dimensions in the panel cutout.
- Do not use the unit under the following environments:
  - Where the unit is exposed to direct sunlight, rain or wind. (The unit is not designed for outdoor use.)
  - Where condensation may occur due to extreme temperature changes.
  - Where corrosive or flammable gas is present.
  - Where heavy dust, iron powder or salt is present in the air.
  - Where organic solvent such like benzine, thinner, and alcohol, or strong alkaline materials such like ammonia and caustic soda may attach to the unit, or where such materials are present in the air.
  - Where the unit is subject to continuous vibration or physical impact.
  - Where there are high-voltage lines, high-voltage equipment, power lines, power equipment, equipment with transmission unit such like a ham radio equipment, or equipment generating large switching surges around the unit.

#### WIRING

- In order to prevent potential electric shock, wire the unit after cutting the input signal and making sure that the power is not supplied to the cable.
- Be sure to confirm the name and polarity of each terminal before wiring to the terminal block.

#### ■ HANDLING CAUTIONS

- The unit is designed to function as soon as input signal is supplied, however, a warm up for 10 minutes is required for satisfying complete performance described in the data sheet.
- Clean the surface of the unit with wet soft cloth. Do not use organic solvent such like benzine, thinner and alcohol. Doing so may result in deformation or discoloration of the unit.
- When abnormality is found such like smokes, unusual smell and abnormal noises coming from the unit, immediately remove the input signal and stop using it.

#### **1.4 COMPONENT IDENTIFICATION**

#### ■ FRONT VIEW

#### • With Front Cover

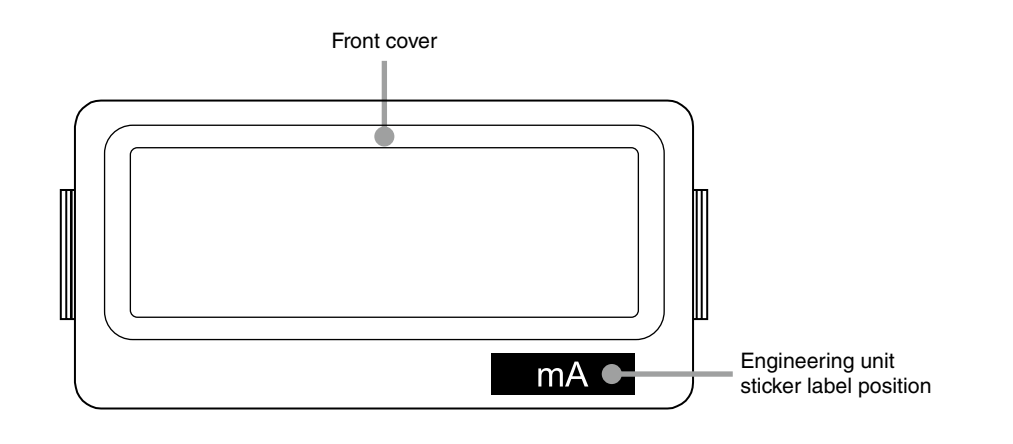

#### NOTE

- The engineering unit sticker label position is our recommended position.
- When an engineering unit is specified by the Ordering Information Sheet, the unit(s) will be shipped with the sticker label put on the above position.

#### • Without Front Cover

| COMPONENT       | FUNCTION                                                                                             |  |
|-----------------|----------------------------------------------------------------------------------------------------|--|
| 4-digit display | Indicates present value, setting value and scaling error.<br>Range: -1999 to 9999                    |  |
|                 | BBBBBB                                                                                               |  |
| BUTTON          | FUNCTION                                                                                             |  |
| Dı              | Used to move on to the display setting mode; or to shift through setting items in each setting mode. |  |
| 0-              |                                                                                                    |  |

|    | in each county mode.                                                                                                    |
|----|----------------------------------------------------------------------------------------------------|
| Sc | Used to move on to the scaling setting mode; or to shift through setting items in each setting mode.                         |
| Sf | Used to move on to the setting standby status of each setting mode and to shift through display digits in each setting item. |
| Up | Used to change setting values in a setting standby mode.                                                                     |

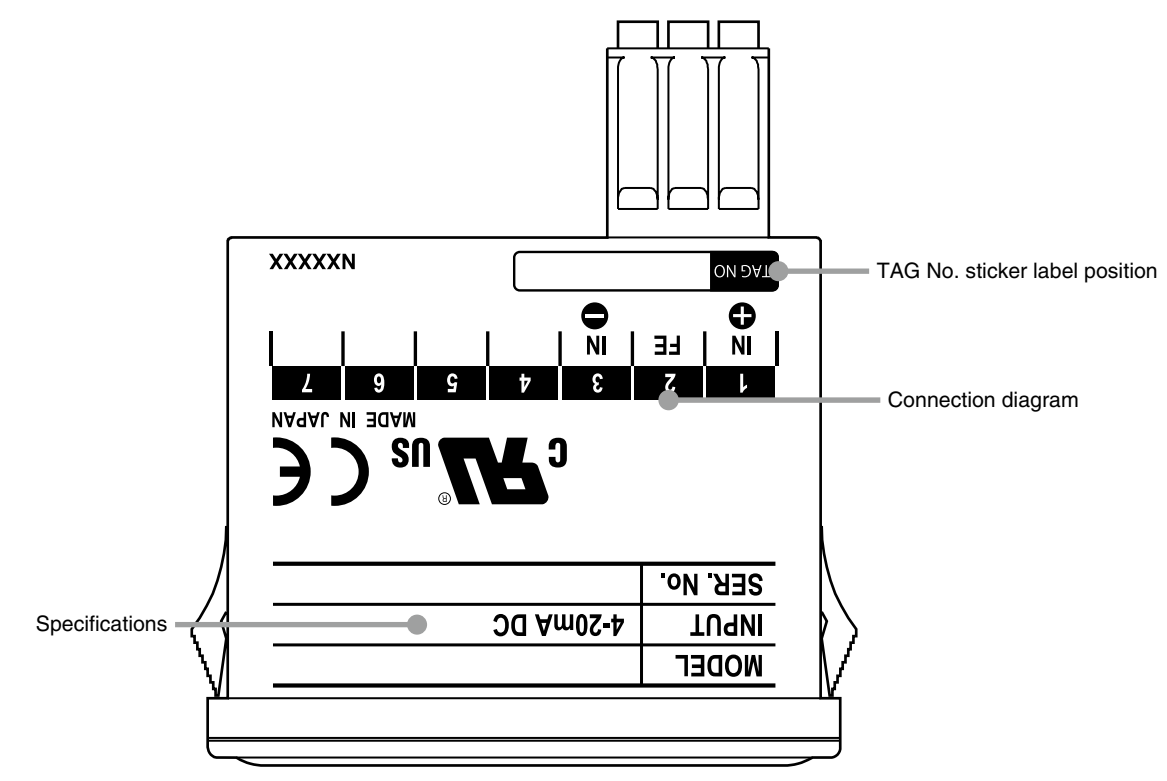

#### NOTE

- Contents of the specification label depend on the specifications.
- The tag No. label sticker position is our recommended position.
- When a tag No. is specified, the unit(s) will be shipped with the tag No. sticker label put on the above position. Max. 17 alphanumeric characters can be specified. Please consult us.

#### 1.5 INSTALLATION

#### **1.5.1 EXTERNAL DIMENSIONS**

#### ■ TOP VIEW

Separable terminal

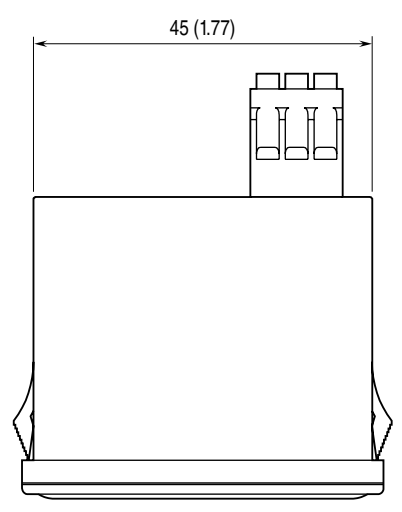

#### ■ FRONT VIEW

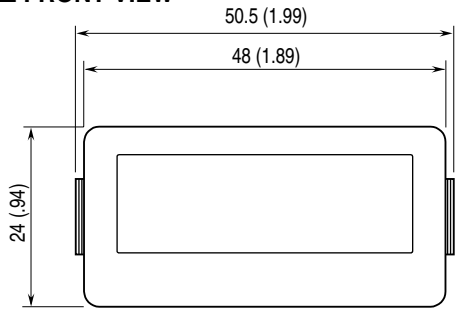

#### ■ REAR VIEW

Separable terminal

Separable screwless spring terminal

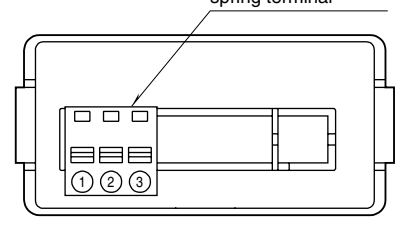

One block terminal

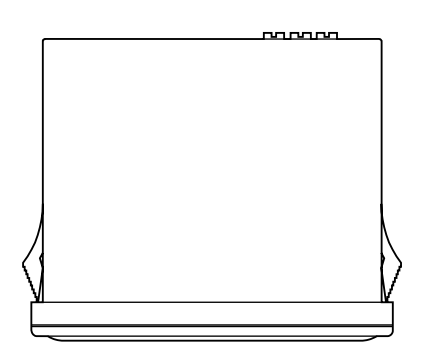

#### ■ SIDE VIEW

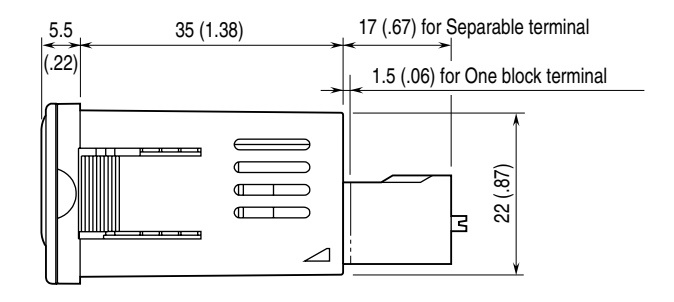

One block terminal

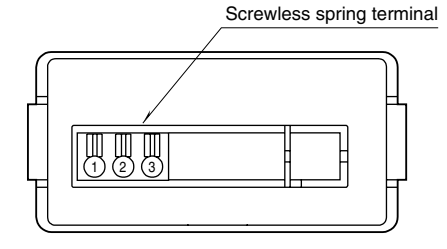

MG CO., LTD. www.mgco.jp 5-2-55 Minamitsumori, Nishinari-ku, Osaka 557-0063 JAPAN 43AL1 EM-9425-B Rev.4 11

unit: mm (inch)

#### **1.5.2 PANEL CUTOUT DIMENSIONS**

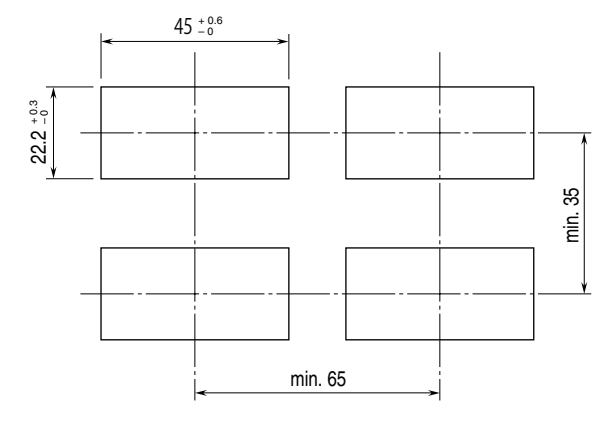

Panel thickness: 0.8 to 3.5 mm

#### 1.5.3 INSTALLATION

(1) Insert the unit into the panel cutout.

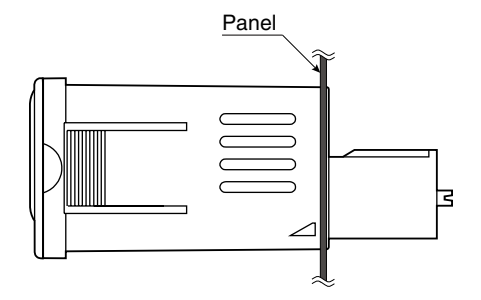

(2) Just insert the meter body into the panel (snap-in method).

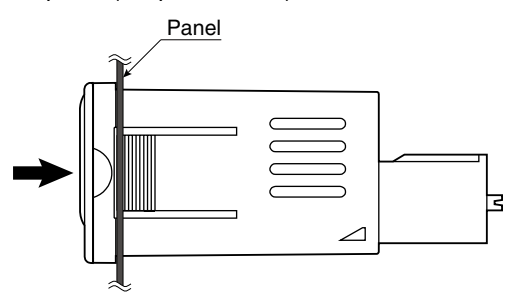

unit: mm

#### **1.6 WIRING INSTRUCTIONS**

#### 1.6.1 CAUTION IN WIRING

- For safety, make sure that wiring is performed by qualified personnel only.
- In order to prevent potential electric shock, wire the unit after cutting the input signal and making sure that the power is not supplied to the cable.
- Be sure to confirm the name and polarity of each terminal before wiring to it.
- We offer a series of lightning surge protectors for protection against induced lightning surges. Please contact us to choose appropriate models.

#### 1.6.2 APPLICABLE WIRE

#### ONE BLOCK TERMINAL

- Applicable wire size: 1.0 1.3 mm<sup>2</sup>
- Stripped length: 8 mm (0.31")

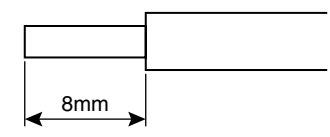

#### ■ SEPARABLE TERMINAL

- Applicable wire size: 1.0 1.3 mm<sup>2</sup>
- Stripped length: 8 mm (0.31")

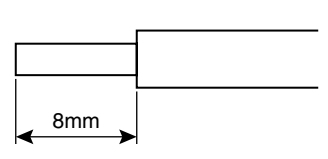

#### IMPORTANT

Tinning wire ends may cause contact failure and therefore is not recommended.

#### 1.6.3 WIRING

- (1) Touch flat-blade screwdriver into the groove, and then press.
- (2) Insert a wire until touching in the back.
- (3) Pull out the minus screwdriver. Pull the wire lightly to confirm that it is not pulled off.

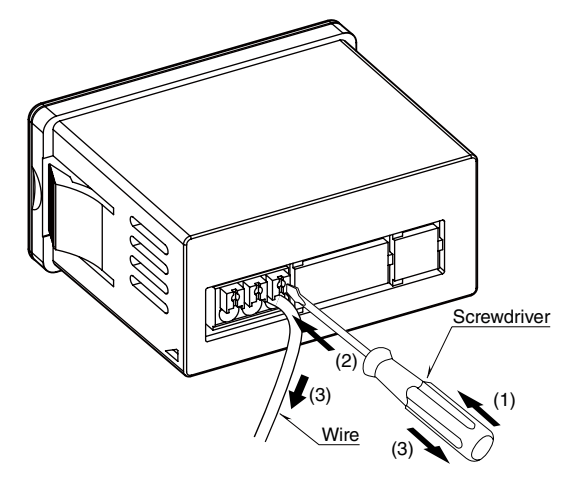

#### IMPORTANT

Take measures to prevent the sheath of wire from being caught in terminal(s) to avoid contact failure.

#### **1.6.4 TERMINAL ASSIGNMENT**

#### ■ ONE BLOCK TERMINAL

Input signal

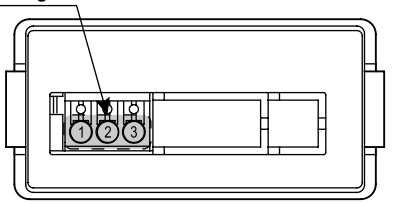

#### SEPARABLE TERMINAL

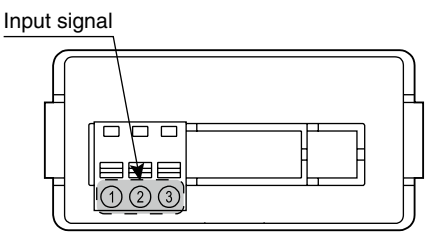

#### 1.6.5 WIRING INPUT SIGNAL

Connect DC current signal wires.

| Current range |                | 3.75 to 22 mA DC                                                  |
|---------------|----------------|-------------------------------------------------------------------|
| Voltage drop  | Input 4 mA DC  | Approx. 3.5 V                                                     |
|               | Input 20 mA DC | Approx. 3.7 V (equivalent input impedance: approx. 185 $\Omega$ ) |

#### IMPORTANT

- Be sure to confirm the input polarity in wiring. Wrong connection may result in malfunction of the unit.
- In order to prevent potential electric shock, wire the unit after cutting the input signal and making sure that the power is not supplied to the cable.
- Take measures to reduce noise as much as possible, e.g. by using shielded twisted pair wires for the input signal. Ground the input shield to the most stable earth to prevent noise troubles.
- In order to improve EMC performance, bond the FE terminal to ground.
- The unit does not operate with the input under 3.75 mA.
- Make sure that the equivalent input impedance is within the permissible load resistance of an input device or a two-wire transmitter.

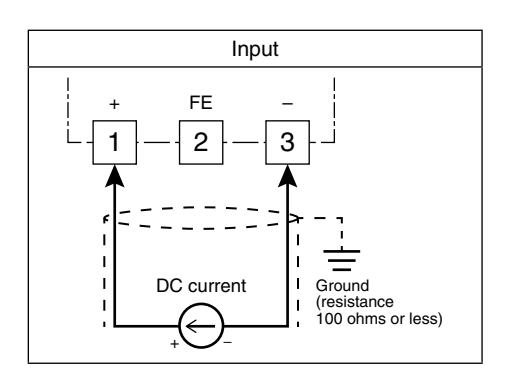

#### ■ CONNECTION EXAMPLE

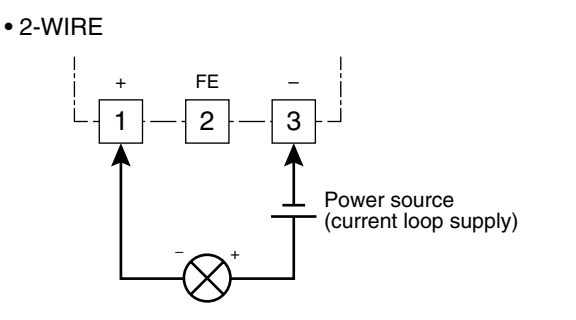

• 4-WIRE

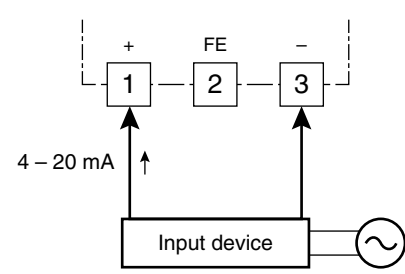

#### 1.6.6 INSTALLING/SEPARATING TERMINAL BLOCK

#### ■ INSTALLING TERMINAL BLOCK

The 2-piece screwless spring terminal block is separable. Confirm the direction and insert the terminal block.

#### ■ SEPARATING TERMINAL BLOCK

Pinch right and left sides of the terminal block to pull out, or insert the minus tip of a screwdriver into the side space between the body and the terminal block to remove.

#### IMPORTANT

Be sure to turn off the input signal before installing/separating the terminal block.

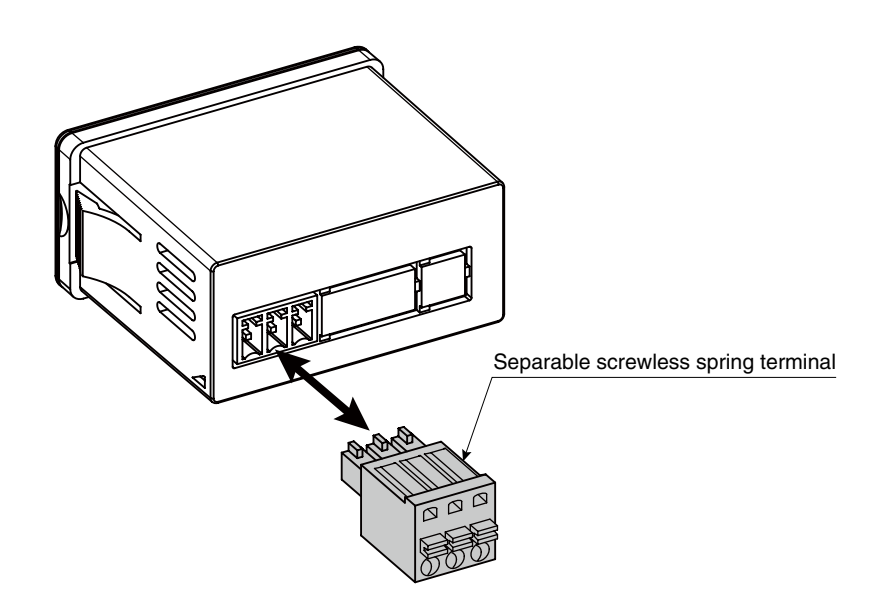

#### 2. BASIC SETTING AND OPERATION

#### 2.1 BASIC SETTING

This section describes flow and procedure of the basic setting.

The following shows the flow and procedure to set the input to 4 - 20 mA DC and the display to 0.0 - 100.0% as an example.

#### 2.1.1 BASIC SETTING FLOW

The basic setting is as shown in the following flowchart.

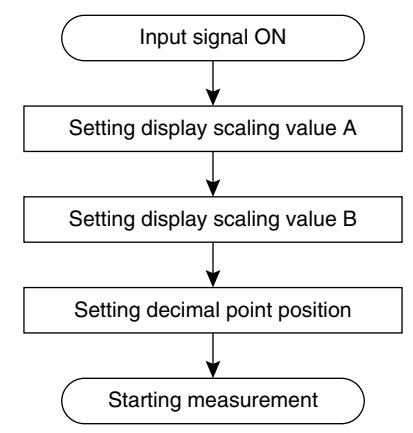

#### 2.1.2 ATTACHING/REMOVING FRONT COVER

- Set parameters with the buttons inside the front cover. Remove the cover in setting.
- Attach the cover after configuration.

#### ■ REMOVING FRONT COVER

(1) Pinch the dimples at both sides (designated as A in below).

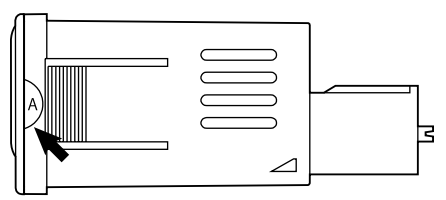

(2) Pull up at the bottom of the cover.

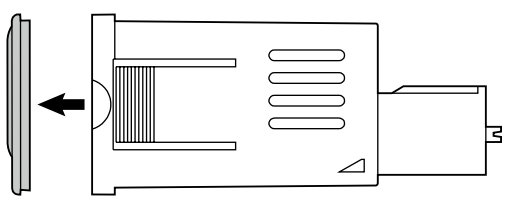

#### ■ ATTACHING FRONT COVER

(1) Fit the convex part of the cover in the concave part of the meter.

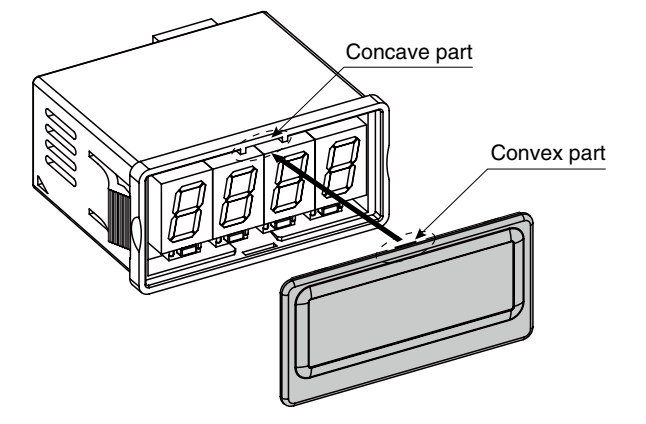

(2) Push the cover bottom until it clicks into place.

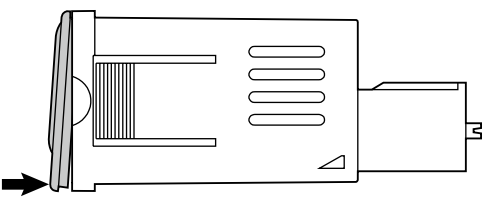

#### NOTE

• Make sure that there is no misalignment or space between the unit and the cover after attaching.

#### 2.1.3 BASIC SETTING PROCEDURE

The following shows the procedure to set the input to 4 - 20 mA DC and the display to 0.0 - 100.0% as an example. Set values meeting signals of the equipment to use. Refer to 3. SETTING DISPLAY SCALING for details of setting.

#### ■ PARAMETER LIST FOR BASIC SETTING

Parameters used in the basic setting are as shown in the following table.

| PARAMETER               | SETTING VALUE | SETTING                             |
|-------------------------|---------------|-------------------------------------|
| Display scaling value A | 0000*1        | 0% display: 0.0%                    |
| Display scaling value B | 1000*1        | 100% display: 100.0%                |
| Decimal point position  | 888.8         | 1 decimal place (10 <sup>-1</sup> ) |

\*1 The decimal point position depends on the decimal point position setting.

<sup>•</sup> Be sure to confirm the direction of the front cover in attaching.

#### ■ BASIC SETTING PROCEDURE

The basic setting procedure is as follows.

1

2

3

#### Confirm the wiring, supply the input and move on to Scaling Setting Mode (measurement stopped).

• Hold down Sc button for 3 seconds or more.

#### Set display scaling value A.

- Press SF button to shift the display into the setting standby mode.
- Press SF button to go to the next digit and UP button to change the blinking value.

#### Set display scaling value B.

- Press Di or Sc button to apply the new setting and go to the next or previous parameter setting.
- Press SF button to shift the display into the setting standby mode.
- Press SF button to go to the next digit and UP button to change the blinking value.

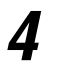

5

#### Set decimal point position.

- Press Di or Sc button to apply the new setting and go to the next or previous parameter setting.
- Press SF button to shift the display into the setting standby mode and UP button to select the decimal point position.

#### Return to Measuring Mode (measurement started).

• Hold down D<sub>1</sub> or S<sub>c</sub> button for 1 second or more to apply the new setting and return to Measuring Mode.

#### 2.2 BASIC SETTING OPERATION AND INSTRUCTIONS

This section describes basic operation and instructions when setting parameters.

#### 2.2.1 BASIC SETTING OPERATION

Parameters can be grouped into three setting types, "numerical value setting," "setting value selection" and "decimal point position selection." Basic operation of each type is as shown below.

#### ■ NUMERICAL VALUE SETTING

Press SF button to shift the display into the setting standby mode.
The 4th digit starts blinking.

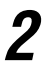

Press SF and UP buttons to set a numerical value.

- Press SF button to go to the next digit.
- Press UP button to change the blinking value.

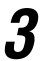

Press  $D_i$  or  $S_C$  button to apply the new setting.

• The next or previous parameter setting is indicated.

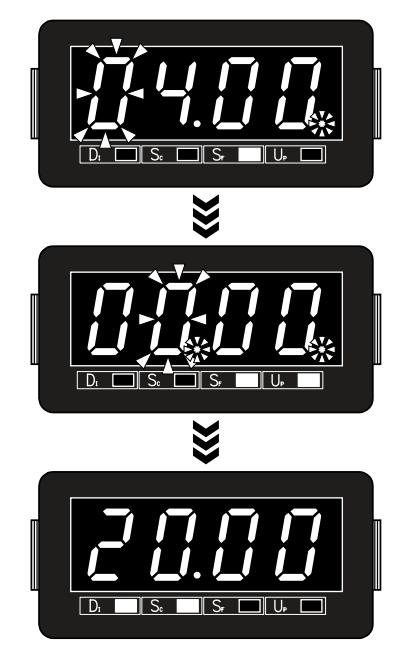

\*1 Display depands on the settings.

#### NOTE

#### SHIFTING DIGITS

Each time pressing SF button, the blinking digit moves to the right.

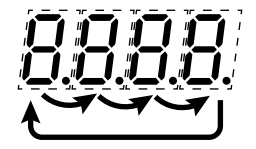

#### SETTING A NUMERICAL VALUE

- Each time pressing UP button, the numeral is incremented by 1.
- The negative sign (-) must be set together with the 4th digit. For example, set '-04.0' instead of '-4.0'.

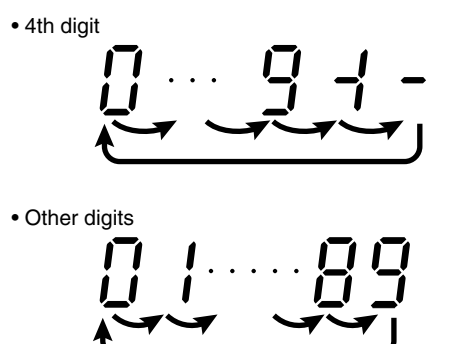

#### ■ SETTING VALUE SELECTION

Press SF button to shift the display into the setting standby mode.
The current set value starts blinking.

**2** Press U<sub>P</sub> button to select your desired setting value.

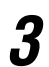

Press D<sub>I</sub> or Sc button to apply the new setting.

• The next or previous parameter setting is indicated.

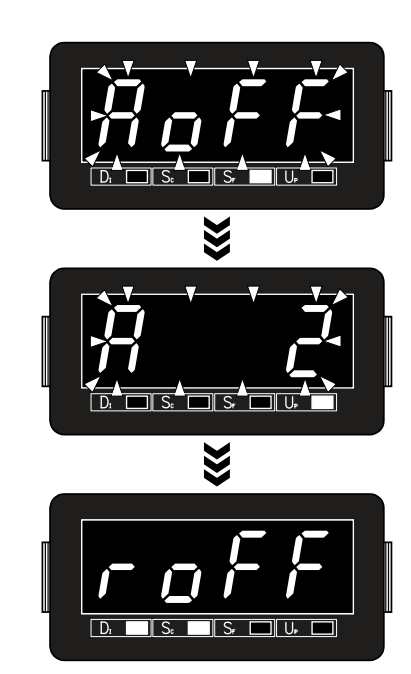

\*1 Display depands on the settings.

#### DECIMAL POINT POSITION SELECTION

#### Press S<sub>F</sub> button to shift the display into the setting standby mode.

• The current set value starts blinking.

Press UP button to select a desired decimal point position.

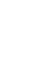

3

2

Press  $D_{\rm l}$  or  $S_{\rm C}$  button to apply the new setting.

• The next or previous parameter setting is indicated.

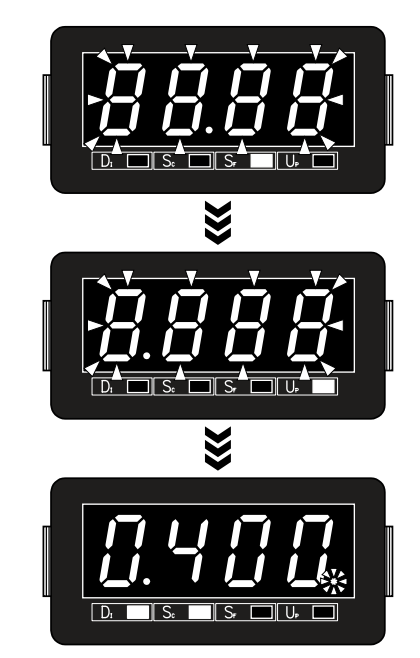

\*1 Display depands on the settings.

#### NOTE

#### ■ MOVING THE DECIMAL POINT

Pressing UP button moves the decimal point one place to the left.

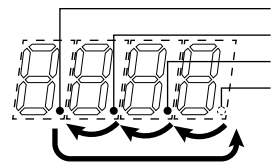

3 decimal places (10<sup>3</sup>)
2 decimal places (10<sup>2</sup>)
1 decimal place (10<sup>-1</sup>)
No decimal point

#### ■ DECIMAL POINT POSITION

"No decimal point" to "3 decimal places" can be selected in the decimal point position setting.

| SETTING VALUE | FUNCTION               | SETTING VALUE   | FUNCTION                             |
|---------------|------------------------|-----------------|--------------------------------------|
| [8888]        | No decimal point       | [ <i>8888</i> ] | 2 decimal places (10 <sup>-2</sup> ) |
| [8888]        | 1 decimal place (10-1) | [ <b>8888</b> ] | 3 decimal places (10-3)              |

#### 2.2.2 INSTRUCTIONS ON BASIC OPERATION

#### ■ IF THE FRONT BUTTONS ARE LEFT UNTOUCHED...

- The indication turns on with applying the last changes after approximately 1 minute while it is in the setting standby mode.
- The display goes back automatically to Measuring Mode after approximately 1 minute in one of the other modes.

#### ■ TO ABORT A SETTING...

- Hold down S<sub>F</sub> button for 3 seconds or more to return to Measuring Mode without applying the last changes while the display is in the setting standby mode.
- If you get lost in a setting mode, you can execute initialization. Refer to 9.2 INITIALIZING SETTING VALUES.

#### 3. SETTING DISPLAY SCALING

#### DISPLAY SCALING

Set display scaling within the range of -1999 to 9999 for 4 - 20 mA DC (measurement range).

The display scaling values include A and B. A decimal point can be set in any position.

- Display scaling value A is a display value for 4 mA DC.
- Display scaling value B is a display value for 20 mA DC.
- Decimal point position can be set in common for both display scaling value A and B.
  - e.g. Display value 0.0 100.0%

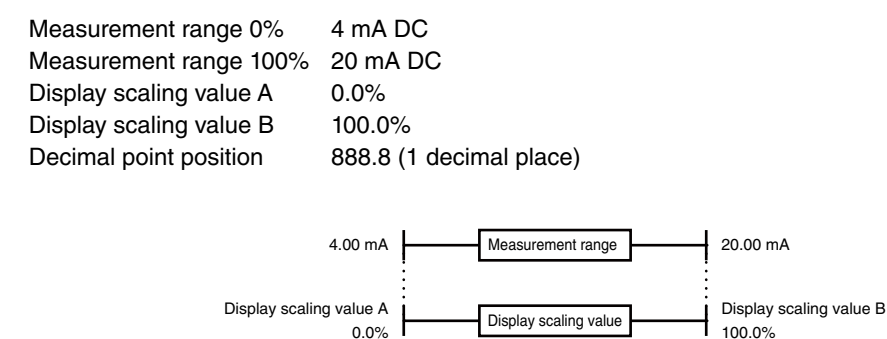

When the input signal is other than 4 - 20 mA DC (e.g. 6 - 16 mA DC), obtain the values parallel shifted from the desired display values for the input signal to 4 - 20 mA DC (measurement range). Set the obtained values as display scaling value A and B.

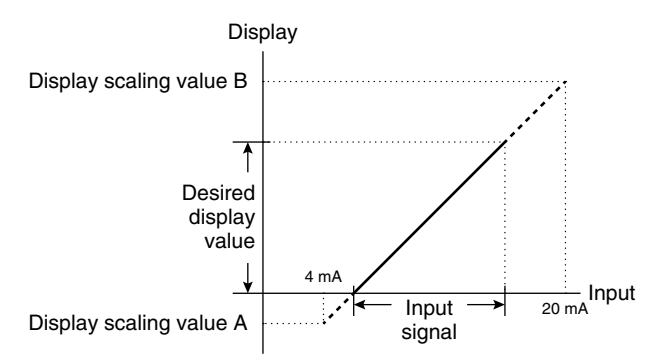

The next paragraph describes how to calculate the display scaling value A and B when the input is other than 4 – 20 mA DC.

#### ■ CALCULATION OF DISPLAY SCALING WITH INPUT OTHER THAN 4 – 20 MA DC

Refer to the following example to calculate the display scaling value A and B when the input is other than 4 – 20 mA DC.

Example: to display 6 - 16 mA DC input as -5.00 to +5.00 m

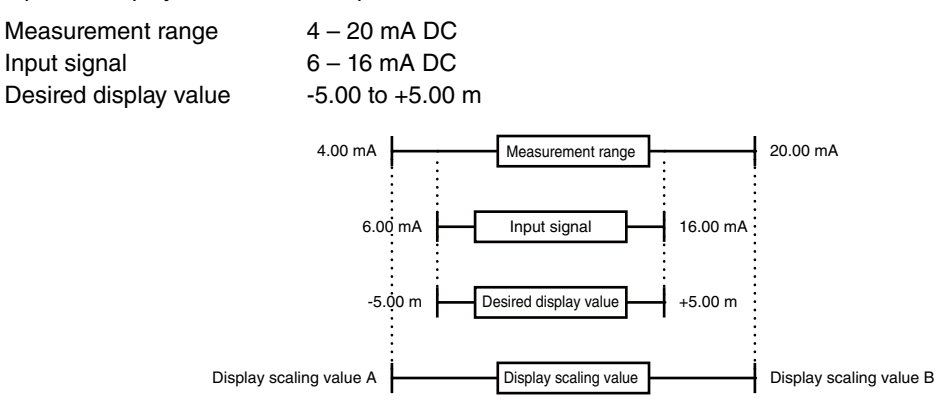

Calculate the display scaling value A and B with the following formulas.

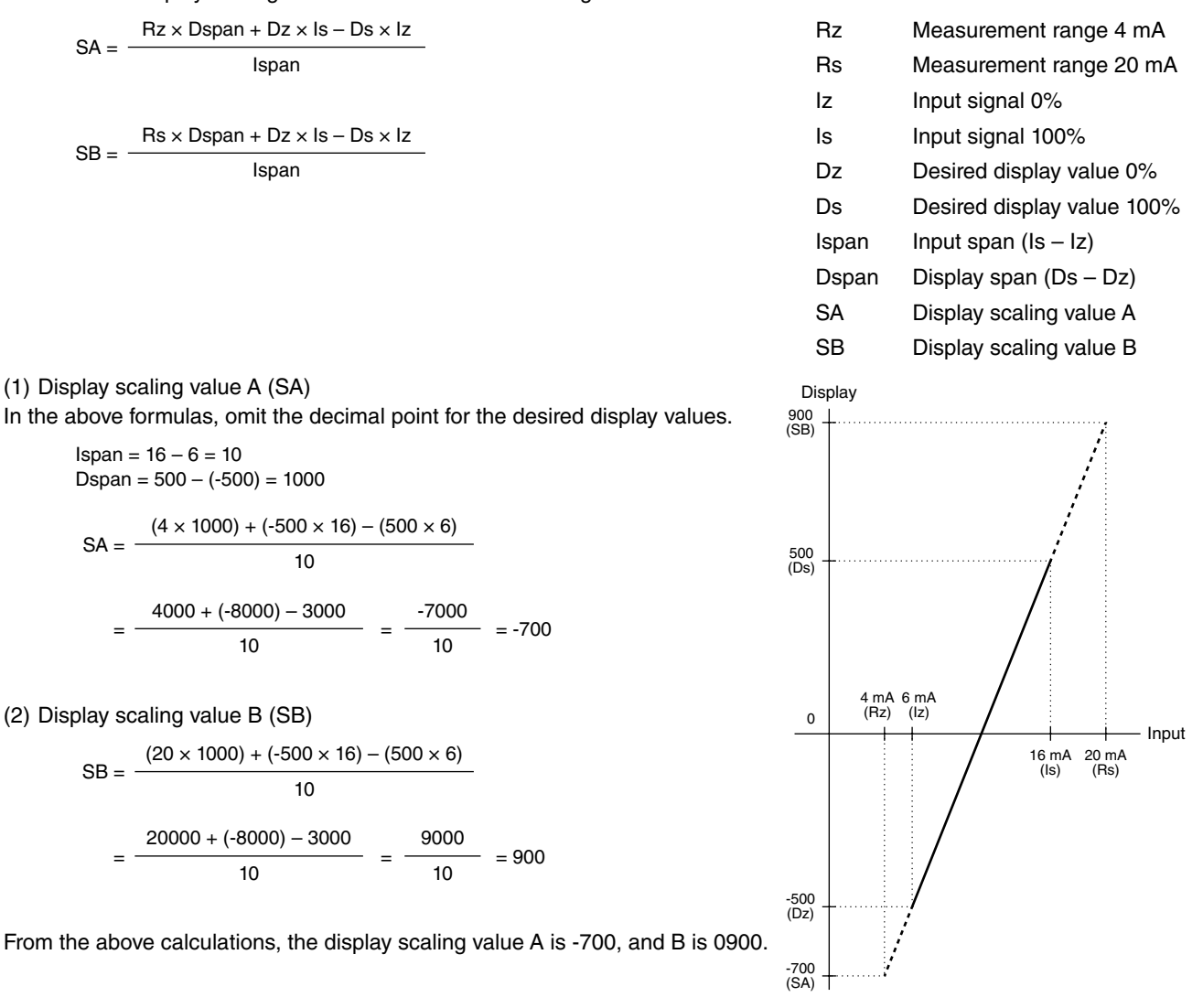

#### IMPORTANT

Setting the calculated display scaling value A or B below -1999 or over 9999 is not available. Change the display digit number in such a case.

#### ■ PROCEDURE TO SET DISPLAY SCALING

Flow in setting display scaling

3-step settings are necessary to set display scaling.

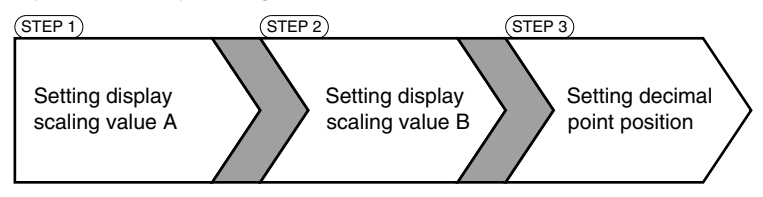

• Operating procedure to set display scaling

Following pages describe operating procedures in each step to set the display scaling to 0.0 - 100.0% with the input 4 - 20 mA DC as an example.

#### IMPORTANT

- To distinguish from the display scaling value B, the first decimal point blinks in setting the display scaling value A.
- Both normal scaling (display scaling value A < display scaling value B) and inverted scaling (display scaling value A > display scaling value B) can be set within the range of -1999 to 9999.

Normal Scaling

The display value increases when the input signal increases.

#### Inverted Scaling

The display value decreases when the input signal increases.

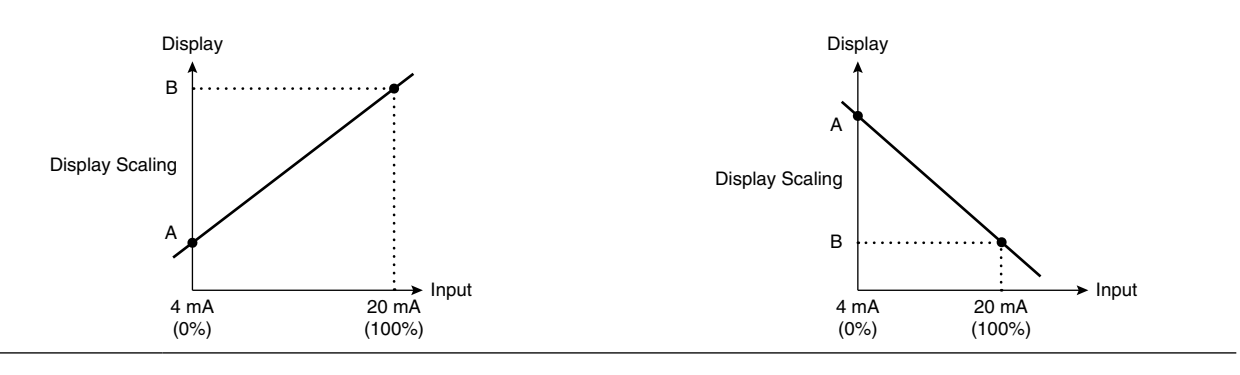

#### 3.1 STEP 1. DISPLAY SCALING VALUE A

#### 3.1.1 OPERATING PROCEDURE

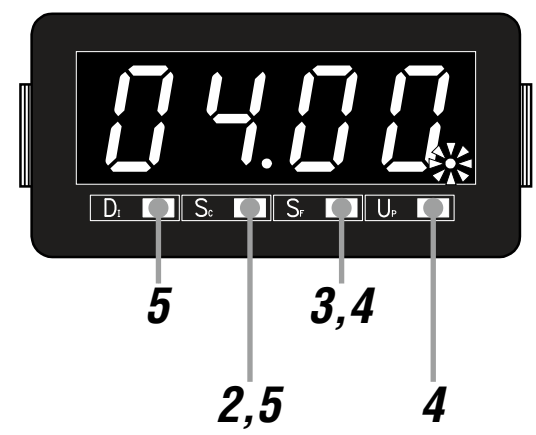

#### NOTE

The left figure shows a display example. The display depends on the settings.

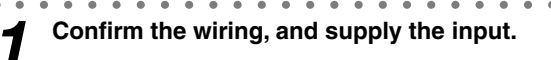

• The indication turns on from the left and then the display moves on to Measuring Mode.

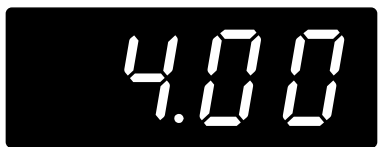

\*1 Display depends on the settings and input.

#### NOTE

Indication 'S.ERR' may blink, which shows the input out of the permissible range and does not show the unit failure.

**2** Hold down Sc button for 3 seconds or more to move on to Scaling Setting Mode.

- The display scaling value A is indicated.
- The first decimal point starts blinking.

#### NOTE

Skip to Step 6 if the default value is acceptable.

**3** Press SF button to shift the display into the setting standby mode.

• The forth digit starts blinking, to which you can apply changes.

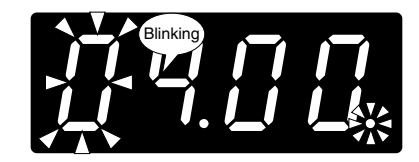

**Press S**<sub>F</sub> and U<sub>P</sub> buttons to set to '00.00'.

 $\bullet$  Press SF button to go to the next digit and UP button to change the blinking value.

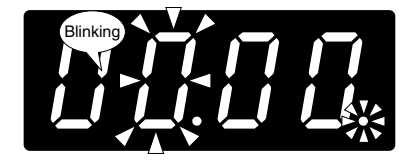

#### NOTE

- '00.00' is a display example. Set any value within the range of -1999 to 9999.
- The decimal point position depends on the decimal point position setting. Disregard the decimal point here.
- The negative sign (-) must be set together with the 4th digit. For example, set '-04.0' instead of '-4.0'.

**5** Press D<sub>i</sub> or Sc button to apply the new setting.

• And the next parameter setting is indicated.

#### NOTE

- Press D<sub>i</sub> button, and the display scaling value B will be indicated.
- Press Sc button, and the decimal point position will be indicated.

■ TO GO ON TO SET THE DISPLAY SCALING VALUE B,

**b** Skip to Step 3 in "3.2 STEP 2. DISPLAY SCALING VALUE B."

#### ■ TO QUIT,

Hold down DI or Sc button for 1 second or more to return to Measuring Mode.

#### 3.2 STEP 2. DISPLAY SCALING VALUE B

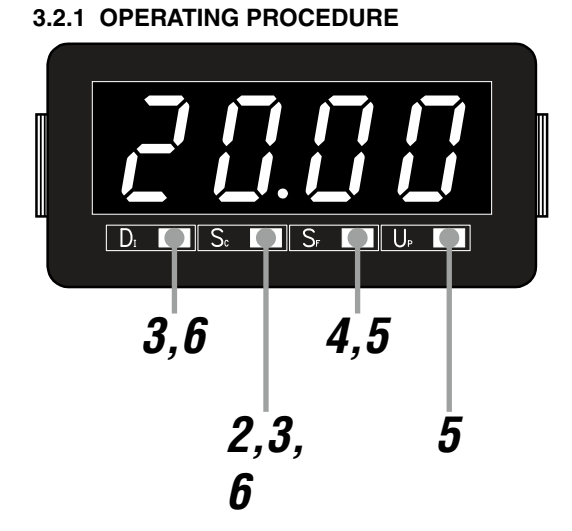

#### NOTE

The left figure shows a display example. The display depends on the settings.

Confirm the wiring, and supply the input.

• The indication turns on from the left and then the display moves on to Measuring Mode.

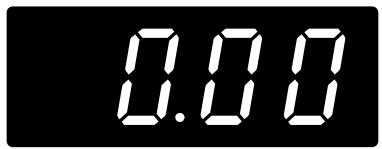

\*1 Display depends on the settings and input.

#### NOTE

1

3

Indication 'S.ERR' may blink, which shows the input out of the permissible range and does not show the unit failure.

**2** Hold down Sc button for 3 seconds or more to move on to Scaling Setting Mode.

- The display scaling value A is indicated.
- The first decimal point starts blinking.

Press D<sub>i</sub> or S<sub>c</sub> button to go to the display scaling value B setting.

• The display scaling value B is indicated.

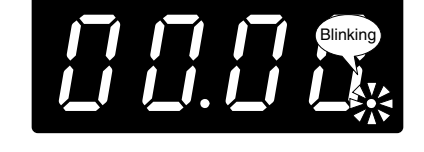

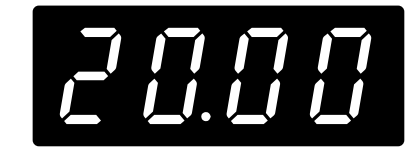

#### NOTE

Skip to Step 7 if the default value is acceptable.

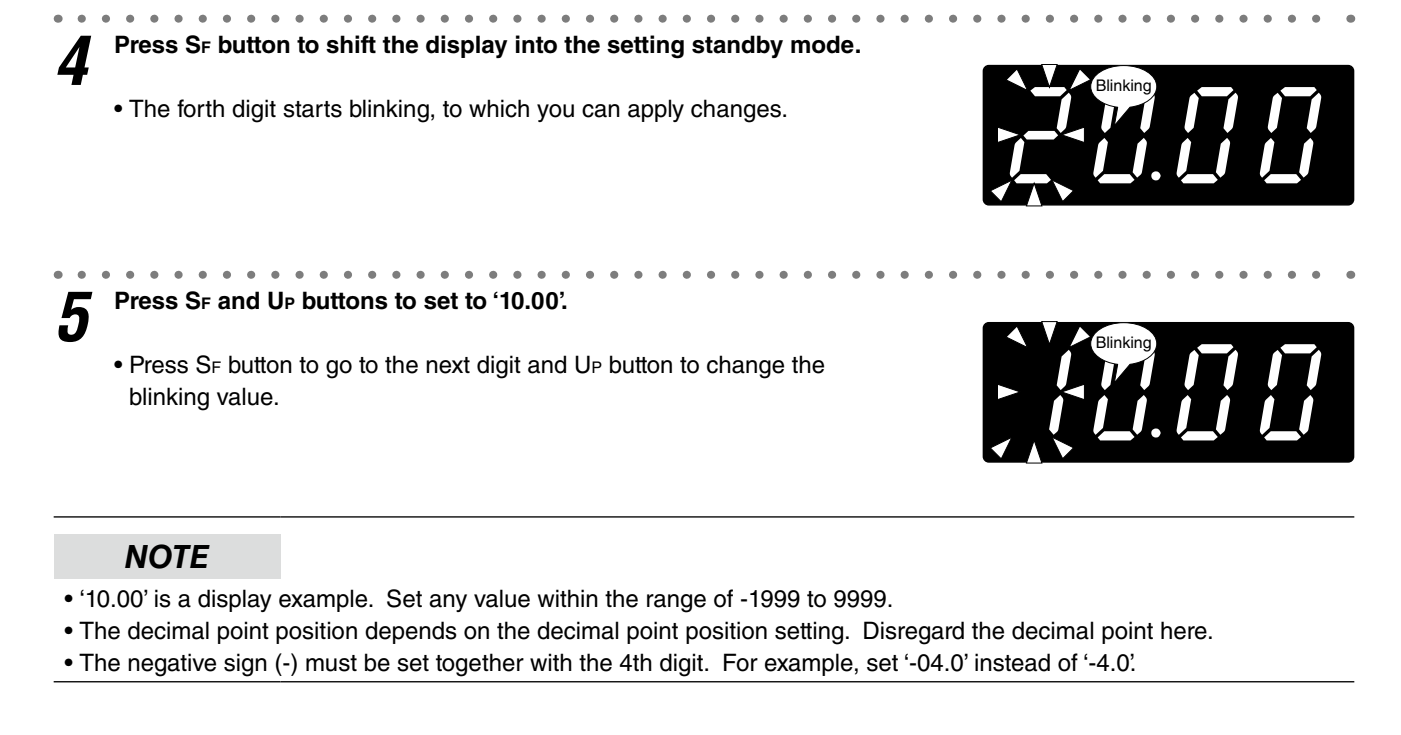

**6** Press D<sub>i</sub> or Sc button to apply the new setting.

• And the next parameter setting is indicated.

#### NOTE

• Press D<sub>1</sub> button, and the decimal point position will be indicated.

• Press Sc button, and the display scaling value A will be indicated.

7 ■ TO GO ON TO SET THE DECIMAL POINT POSITION, Skip to Step 3 in "3.3 STEP 3. DECIMAL POINT POSITION".

#### TO QUIT,

Hold down DI or Sc button for 1 second or more to return to Measuring Mode.

#### 3.3 STEP 3. DECIMAL POINT POSITION

#### 3.3.1 OPERATING PROCEDURE

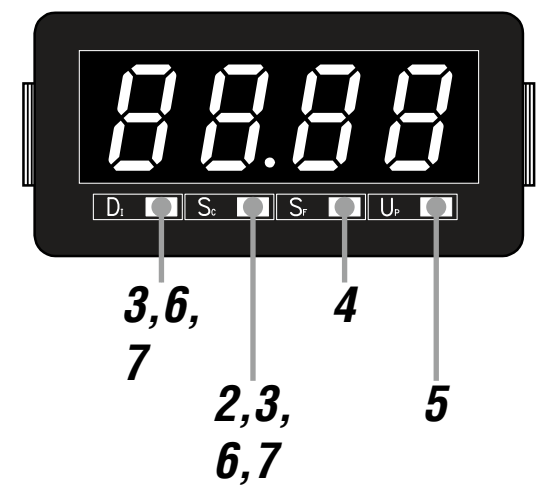

#### NOTE

The left figure shows a display example. The display depends on the settings.

Confirm the wiring, and supply the input.

• The indication turns on from the left and then the display moves on to Measuring Mode.

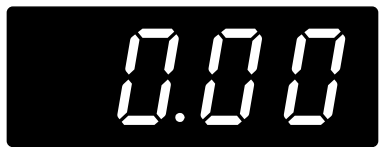

\*1 Display depends on the settings and input.

#### NOTE

1

Indication 'S.ERR' may blink, which shows the input out of the permissible range and does not show the unit failure.

**2** Hold down Sc button for 3 seconds or more to move on to Scaling Setting Mode.

- The display scaling value A is indicated.
- The first decimal point starts blinking.

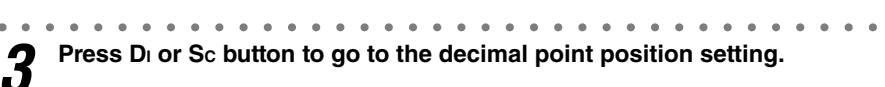

• The decimal point position is indicated.

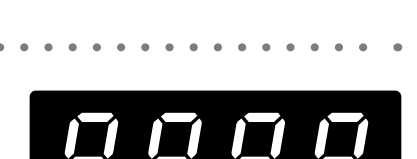

#### NOTE

Skip to Step 7 if the default value is acceptable.

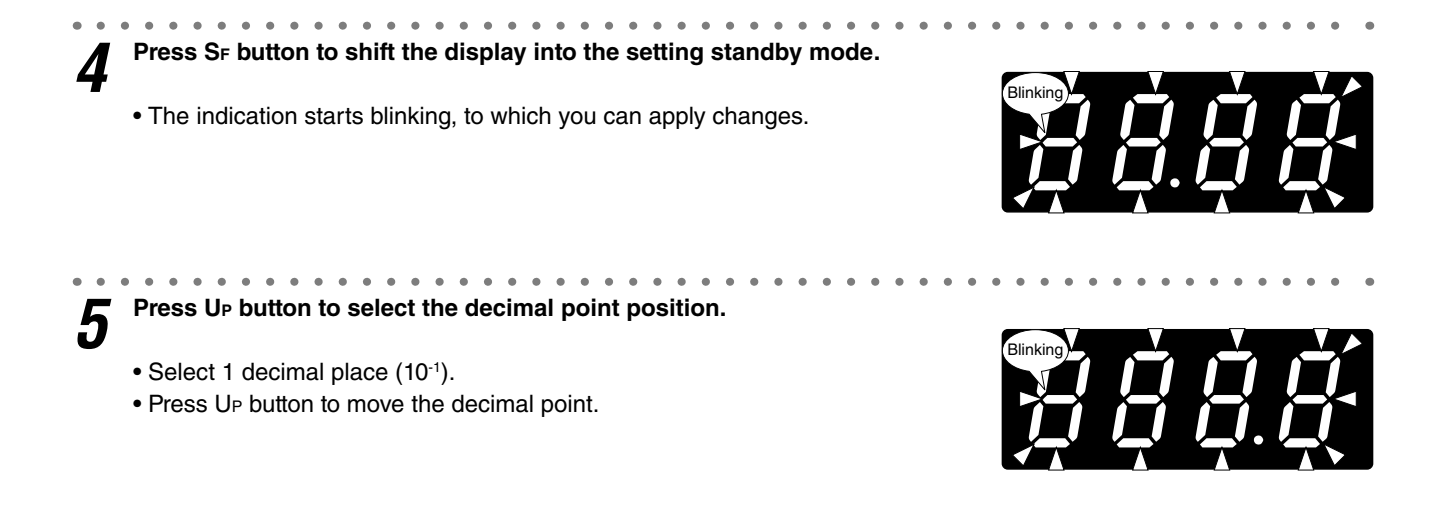

#### NOTE

The right figure shows a display example. Select one among "no decimal point," and "1 decimal place" to "3 decimal places."

**6** Press D<sub>1</sub> or Sc button to apply the new setting.

• And the next parameter setting is indicated.

#### NOTE

• Press DI button, and the display scaling value A will be indicated.

• Press Sc button, and the display scaling value B will be indicated.

**7** Hold down D<sub>i</sub> or S<sub>c</sub> button for 1 second or more to return to Measuring Mode.

#### 4. OPERATION

Make sure that 0.0 - 100.0% is correctly indicated according to the input 4 - 20 mA DC provided.

## **IMPORTANT** Before operating, make sure that the wiring is correct, and the input is within the specification range.

Apply 4 mA input (0%) and make sure that 0.0% is indicated.

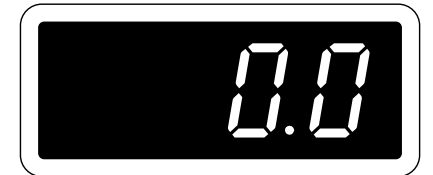

\*1 Display depends on the settings and input.

#### NOTE

#### ■ WHEN THE FOLLOWING IS INDICATED...

• When 'S.ERR' is indicated, the input is not applied correctly. Check the input wiring, equipment and signal.

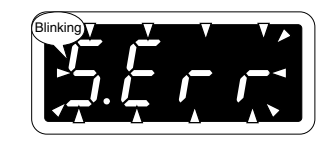

# Apply 12 mA input (50%) and make sure that 50.0% is indicated. **3** Apply 20 mA input (100%) and make sure that 100.0% is indicated.

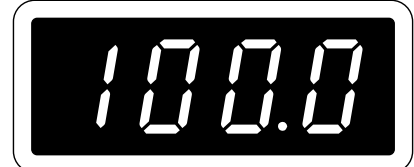

#### 5. PARAMETER CONFIGURATION

#### 

Parameters can be grouped in several modes. The 43AL1 has modes as shown in the following table.

| MODE            | FUNCTION                                                                                                    | MEASUREMENT       |
|-----------------|----------------------------------------------------------------------------------------------------|-------------------|
| Measuring       | Normal measurement state where the unit takes in input. When the input is supplied, the unit operates in Measuring Mode. | Measuring         |
| Scaling Setting | Basic settings such like display scaling value A and B, and decimal point position can be performed.                     | Measuring stopped |
| Display Setting | Moving average can be set. Settings can be initialized. Also the firmware version can be confirmed.                      |                   |

#### ■ MODE TRANSITION

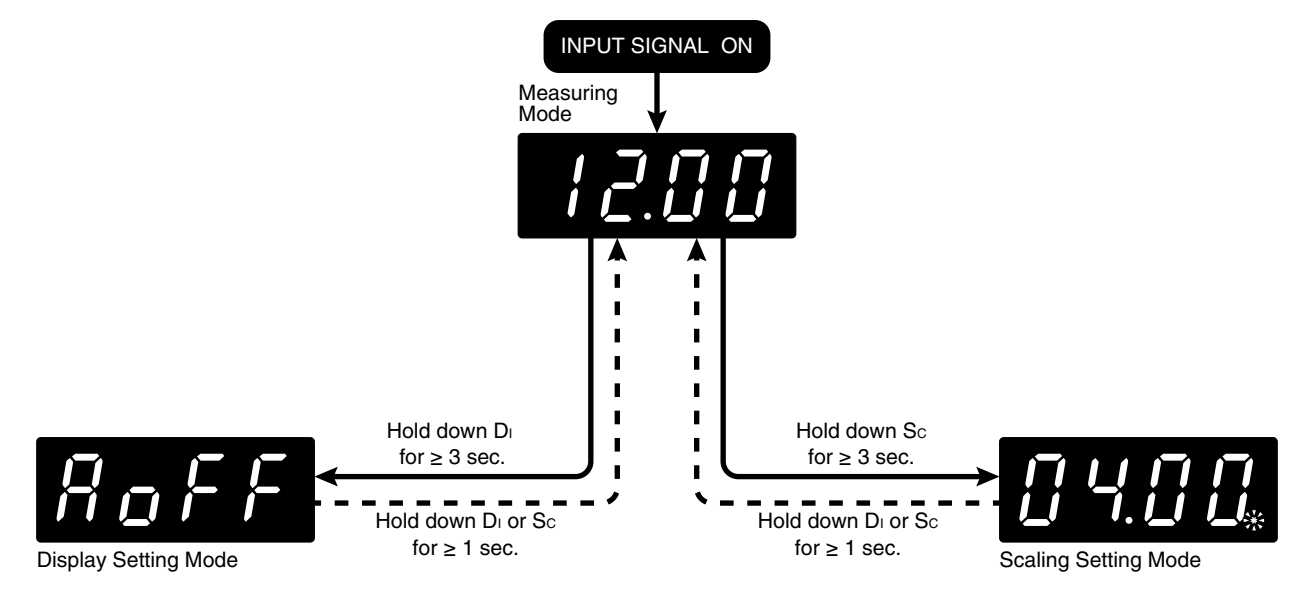

#### ■ TRANSITION FROM MEASURING MODE TO EACH MODE

| To Scaling Setting Mode | Hold down Sc button for 3 seconds or more. |
|-------------------------|--------------------------------------------|
| To Display Setting Mode | Hold down Di button for 3 seconds or more. |

#### ■ TRANSITION FROM EACH MODE TO MEASURING MODE

Hold down DI or Sc button for 1 second or more to return to Measuring Mode.

#### 6. AVERAGING INPUT

Moving average processing of measured values is configurable. The number of samples in processing the moving average can be selected in the following table. This operation averages sampled values, and then, averages with a new sample added and the oldest one omitted. Such operation is repeated as shown in the following figure. For instance, when 'A 4' is selected, the moving average processing with 4 samples (400 millisecond intervals) is repeated. Moving average is used to remove periodic varied noise superimposed on the input signal and suppress the display flickering.

#### ■ NUMBER OF SAMPLES

| DISPLAY | FUNCTION                                                  | DEFAULT VALUE |
|---------|-----------------------------------------------------------|---------------|
| (RoFF)  | No moving averaging                                       | (RoFF)        |
| [82]    | Moving average with 2 samples (200 millisecond intervals) |               |
| [84]    | Moving average with 4 samples (400 millisecond intervals) |               |
| [88]    | Moving average with 8 samples (800 millisecond intervals) |               |

#### ■ EXAMPLE OF MOVING AVERAGE WITH 4 SAMPLES

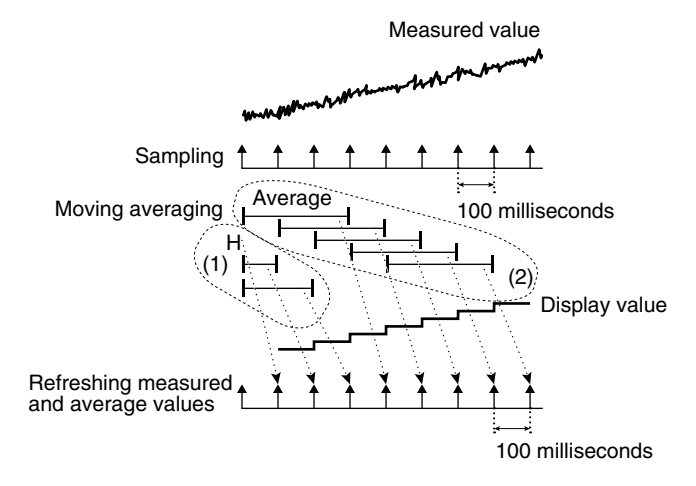

- (1) The moving average operation starts immediately after the power is on or the moving average is set. Until the sampling No. reaches the set value, all samples are averaged every 100 milliseconds.
- (2) After the sampling No. reaches the set value, a new sample is added to be averaged with the oldest one omitted. Such operation is repeated.

#### 6.1 OPERATING PROCEDURE

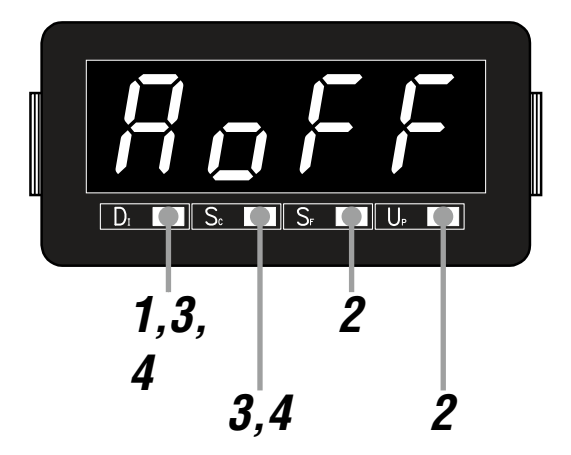

#### NOTE

The following figures are display examples. The displays depend on the settings.

**1** Hold down D<sub>1</sub> button for 3 seconds or more to move on to Display Setting Mode.

• The moving average sampling No. is indicated.

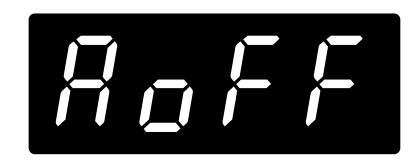

#### NOTE

AOFF', A 2', A 4' or A 8' is indicated depending on the setting.

Press SF or UP button to select.
Select one among AOFF, A 2, A 4 and A 8.

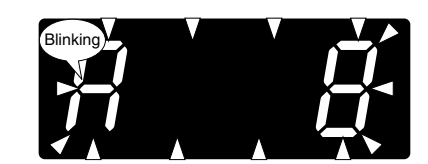

**3** Press D<sub>I</sub> or Sc button to apply the new setting.

• And the next parameter setting is indicated.

#### NOTE

- Press DI button, and the initialization 'ROFF' will be indicated.
- Press Sc button, and the version indication will be indicated.

Hold down D<sub>1</sub> or Sc button for 1 second or more to return to Measuring Mode.

#### 7. USER CALIBRATION

The 43AL1 does not have a function to calibrate (adjust) the input signal. Set the display scaling to compensate the deviation between the desired and actual display values.

Correction value 0% = desired display value 0% – actual display value 0% + desired display value 0%Correction value 100% = desired display value 100% – actual display value 100% + desired display value 100%

Calculate the display scaling values using the correction values. Refer to 3. SETTING DISPLAY SCALING to set them.

Example 1: setting the display to 0.0 - 100.0% for the input 4 - 20 mA DC. Actual display 0.2 - 99.8%.

Calculate correction value 0 and 100%. Correction value 0% = 0 - 2 + 0 = -2Correction value 100% = 1000 - 998 + 1000 = 1002

As the measurement range is the same as the input, set the display scaling as follows: Display scaling value A = -002 Display scaling value B = 1002

Example 2: setting the display to 0.0 - 100.0% for the input 6 - 16 mA DC. Actual display 0.2 - 99.8%.

Calculate correction value 0 and 100%. Correction value 0% = 0 - 2 + 0 = -2Correction value 100% = 1000 - 998 + 1000 = 1002

As the measurement range is different from the input, calculate the display scaling value A and B. Replace the desired display values and the display span with the correction values and their span.

$$SA = \frac{4 \times 1004 + (-2) \times 16 - 1002 \times 6}{10}$$
$$= \frac{4016 - 32 - 6012}{10} = \frac{-2028}{10} = -202.8 \approx -203$$
$$SB = \frac{20 \times 1004 + (-2) \times 16 - 1002 \times 6}{10}$$
$$= \frac{20080 - 32 - 6012}{10} = \frac{14036}{10} = 1403.6 \approx 1404$$

From the above calculations, set the display scaling as follows: Display scaling value A = -203 Display scaling value B = 1404

#### 8. INSPECTION / CLEANING

To use the unit in the normal and best conditions, inspect and clean the unit routinely or periodically.

- When the front cover have dirt, wipe them with wet soft cloth. Do not use organic solvent such like benzine, thinner and alcohol. Doing so may result in deformation or discoloration of the unit.
- Make sure that abnormality such like smokes, unusual smell or abnormal noises is not found. Using the unit continuously with such abnormality may result in a fire or electric shock.
- Make sure periodically that the wires are not disconnected from the terminal block. For safety, interrupt electricity to the input.
- Check the installation periodically. Loosened installation may cause drop of the unit.
- Make sure periodically that the screwless spring terminal block is not separated. For safety, interrupt electricity to the input.

#### 9. TROUBLESHOOTING

#### 9.1 ERROR MESSAGES

| DISPLAY                   | ERROR MESSAGE                                                    | WHAT TO DO                                         |
|---------------------------|------------------------------------------------------------------|----------------------------------------------------|
| 5Ecc blinking             | The input signal is out of the permissible range.                | Set the input signal within the permissible range. |
| [7999] or [9999] blinking | The value after scaling is out of the permissible display range. | Set the input signal within the permissible range. |

#### ■ INPUT AND ERROR CORRELATION

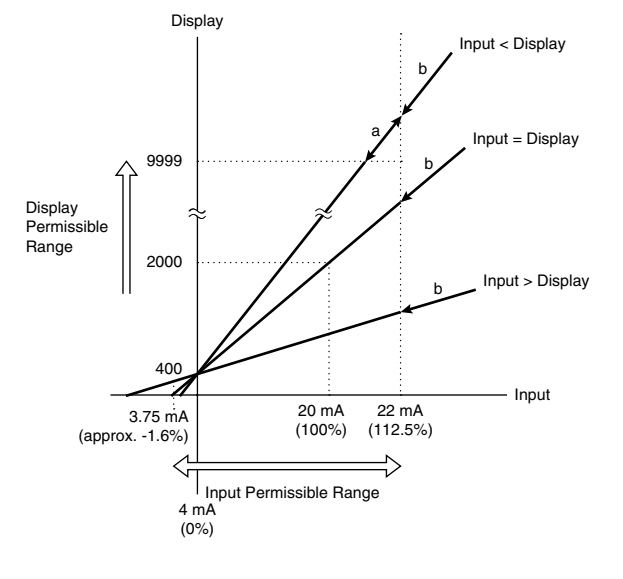

#### a: 9999 blinking

If the value to display after scaling is out of the permissible range, the maximum (9999) or minimum (-1999) value is blinking.

#### b: S.ERR blinking

If the input signal is out of the permissible range, the indicator will blink "S.ERR".

#### 9.2 INITIALIZING SETTING VALUES

To restart setting from the default state, initialization can be used. Refer to attached 10.3 PARAMETER LIST for the default values.

#### IMPORTANT

- Currently set parameters will be lost after an initialization. It is recommended to record the parameters before initialization.
- Even if the unit is shipped with the specified parameters with the option code '/SET', such parameters will be lost after an initialization. Be careful that the initialization does not recover the ex-factory settings.

#### 9.2.1 OPERATING PROCEDURE

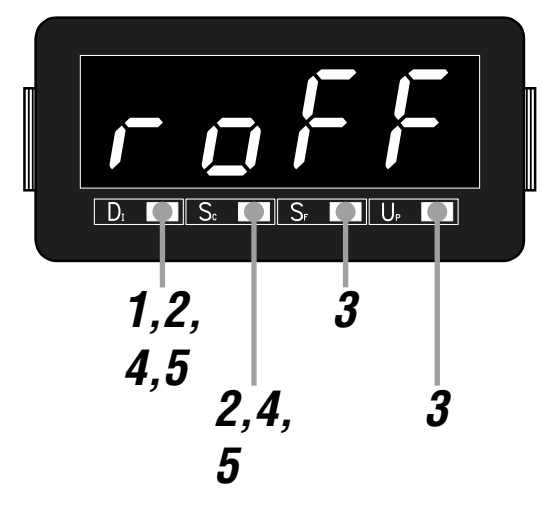

Hold down D<sub>1</sub> button for 3 seconds or more to move on to Display Setting Mode.

• The moving average sampling No. is indicated.

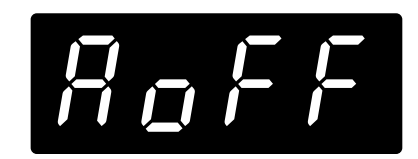

#### NOTE

'AOFF', 'A 2', 'A 4' or 'A 8' is indicated depending on the setting.

Press Di or Sc button to go to the initialization.
'ROFF' is indicated.

Press SF or UP button to select 'REST'.

roFF

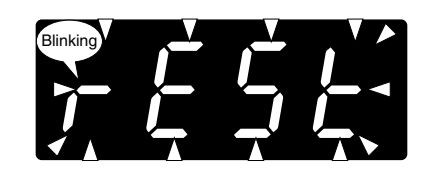

**4** Press D<sub>1</sub> or S<sub>c</sub> button to execute the initialization.

• The settings are initialized and then the next parameter setting is indicated.

#### NOTE

- $\bullet$  Press D button, and the version indication will be indicated.
- Press Sc button, and the moving average sampling No. AOFF' will be indicated.

**5** Hold down D<sub>i</sub> or S<sub>c</sub> button for 1 second or more to return to Measuring Mode.

#### 9.3 CONFIRMING FIRMWARE VERSION

The firmware version of the unit can be confirmed.

Confirm the version in the following cases:

- The display is different from the one described in the operating manual.
- The firmware version is necessary to consult us for troubles.

#### 9.3.1 OPERATING PROCEDURE

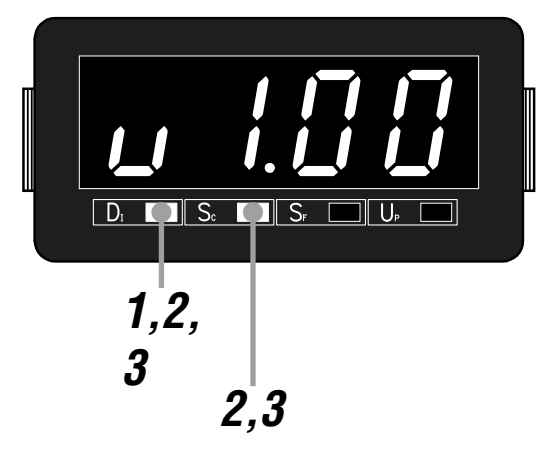

**1** Hold down D<sub>i</sub> button for 3 seconds or more to move on to Display Setting Mode.

• The moving average sampling No. is indicated.

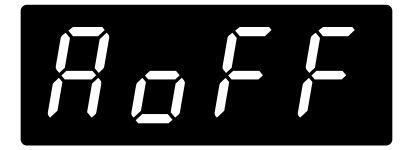

#### NOTE

'AOFF', 'A 2', 'A 4' or 'A 8' is indicated depending on the setting.

**2** Press D<sub>I</sub> or Sc button to go to the version indication.

• The firmware version number is indicated.

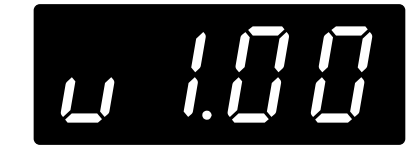

#### NOTE

The displays depend on the firmware version number.

Hold down D<sub>1</sub> or S<sub>c</sub> button for 1 second or more to return to Measuring Mode.

#### **10. APPENDICES**

#### **10.1 SPECIFICATIONS**

#### ■ GENERAL SPECIFICATIONS

| Construction                  |                      | Panel flush mounting                                                                                          |
|-------------------------------|----------------------|----------------------------------------------------------------------------------------------------|
| Connection Terminal block "S" |                      | Screwless spring terminal<br>Applicable wire size 1.0 to 1.3 mm <sup>2</sup> , stripped length 8 mm           |
|                               | Terminal block "D"   | Separable screwless spring terminal<br>Applicable wire size 1.0 to 1.3 mm <sup>2</sup> , stripped length 8 mm |
| Housing material              |                      | Flame-resistant resin (gray)                                                                                  |
| Isolation                     |                      | Input to FE (Functional Earth)                                                                                |
| Setting (front button)        | Scaling setting mode | Display scaling value A, display scaling value B, decimal point position                                      |
|                               | Display setting mode | Moving average, initialization, version indication                                                            |
| A/D conversion                |                      | $\Sigma - \Delta$                                                                                             |
| Sampling rate                 |                      | 10 times/sec. (100 msec.)                                                                                     |
| Averaging                     |                      | None or moving average                                                                                        |

#### DISPLAY

| Display                                         | 4 digits of 10.2 mm (0.4 inch) height, 7-segment, red LED                                                                   |  |  |
|-------------------------------------------------|----------------------------------------------------------------------------------------------------|--|--|
| Display range                                   | -1999 to 9999                                                                                                    |  |  |
| Scaling range for measurement range (4 – 20 mA) | -1999 to 9999 counts                                                                                                    |  |  |
| Decimal point position                          | 10 <sup>-1</sup> , 10 <sup>-2</sup> , 10 <sup>-3</sup> or none                                                              |  |  |
| Zero indication                                 | Higher-digit zeros are suppressed                                                                                           |  |  |
| Over-range indication                           | '-1999' or '9999' blinking for display values out of the display range.<br>'S.ERR' blinks surpassing the permissible range. |  |  |

#### ■ INPUT SPECIFICATIONS

| DC current | Measurement range | 4 – 20 mA DC                                                                                                    |  |  |
|------------|-------------------|----------------------------------------------------------------------------------------------------|--|--|
|            | Current range     | 3.75 to 22 mA DC                                                                                                    |  |  |
|            | Voltage drop      | Approx. 3.5 V with 4 mA; approx. 3.7 V with 20 mA<br>(Equivalent input impedance: Approx. 185 $\Omega$ )<br>(Use of the unit causes voltage drop. For 2-wire transmitter, be sure that the volt-<br>age by which 2-wire transmitter can operate is ensured including the voltage drop<br>by other devices and wiring resistance.) |  |  |

#### ■ INSTALLATION

| Operating temperature | -10 to +55°C (14 to 131°F)    |  |  |
|-----------------------|-------------------------------|--|--|
| Operating humidity    | 30 to 90% RH (non-condensing) |  |  |
| Mounting              | Panel flush mounting          |  |  |
| Weight                | 30 g (1.1 oz)                 |  |  |

#### ■ PERFORMANCE

| Accuracy              | $\pm 0.1\%$ rdg $\pm 1$ digit × scaling-multiple <sup>*1</sup><br>When the scaling-multiple is less than 1, rounded up to 1. |
|-----------------------|----------------------------------------------------------------------------------------------------|
| Temp. coefficient     | $\pm 0.3$ digits x scaling-multiple <sup>*1</sup> /°C When the scaling-multiple is less than 1, rounded up to 1.             |
| Insulation resistance | $\geq$ 100 M $\Omega$ with 500 V DC                                                                                          |
| Dielectric strength   | 500 V AC @ 1 minute (input to FE)                                                                                            |

\*1 Calculate scaling-multiple with the following formula.

Scaling-multiple = I (display scaling value B – display scaling value A) ÷ (default display scaling value B – default display scaling value A) |

#### STANDARDS & APPROVALS

| EU conformity | EMC Directive<br>EMI EN 61000-6-4<br>EMS EN 61000-6-2<br>RoHS Directive         |  |
|---------------|---------------------------------------------------------------------------------|--|
| Approval      | UL/C-UL general safety requirements<br>UL 61010-1, CAN/CSA-C22.2 No. 61010-1-12 |  |

#### **10.2 MODEL NUMBERING**

Code number: 43AL1-[1][2]

#### INPUT

Current 4 – 20 mA DC

#### [1] TERMINAL BLOCK

S: Screwless spring terminal

D: Separable screwless spring terminal

#### [2] OPTIONS

Standards & Approvals Blank: CE marking /UL: UL approval, CE marking Other options Blank: None /Q: With options (specify the specification)

#### ■ SPECIFICATIONS OF OPTION: Q

COATING (For the detail, refer to our web site.)

Moving parts and indicators are not coated.

/C01: Silicone coating

/C02: Polyurethane coating

/C03: Rubber coating (UL not available)

EX-FACTORY SETTING

/SET: Preset according to the Ordering Information Sheet (No. ESU-9425)

#### **10.3 PARAMETER LIST**

| MODE                                                                                           | PARAMETER                            | SETTING RANGE                                                | DISPLAY                                                         | DEFAULT<br>VALUE | DECIMAL<br>POINT<br>POSITION | UNIT         |
|------------------------------------------------------------------------------------------------|--------------------------------------|--------------------------------------------------------------|-----------------------------------------------------------------|------------------|------------------------------|--------------|
| Measuring                                                                                      | Present value                        | -1999 – 9999                                                 |                                                                 |                  | *1                           | User-defined |
| Scaling<br>setting<br>Display scaling value<br>Display scaling value<br>Decimal point position | Display scaling value A -1999 - 9999 |                                                              | [7999] to [9999]                                                | <u>[0400]</u>    | *1 User-defined              |              |
|                                                                                                | Display scaling value B              | -1999 – 9999                                                 | [7999] to [9999]                                                | [2000]           | *1                           | User-defined |
|                                                                                                | Decimal point position               | No decimal point,<br>or 10 <sup>-1</sup> to 10 <sup>-3</sup> | (8888), (8888), (8888), (8888)                                  | [8888]           |                              |              |
| Display<br>setting                                                                             | Moving average                       | None, 2, 4, 8                                                | [ <i>RoFF</i> ], [ <i>R</i> _2], [ <i>R</i> _4], [ <i>R</i> _8] | [RoFF]           |                              | Sample       |
|                                                                                                | Initialization                       | OFF, initialization                                          | (raFF), (rESE)                                                  | (c.o.F.F.)       |                              |              |
|                                                                                                | Version indication                   |                                                              |                                                                 |                  |                              |              |

\*1 Conforms to decimal point position setting.

#### **10.4 PARAMETER MAP**

#### 10.4.1 SCALING SETTING MODE

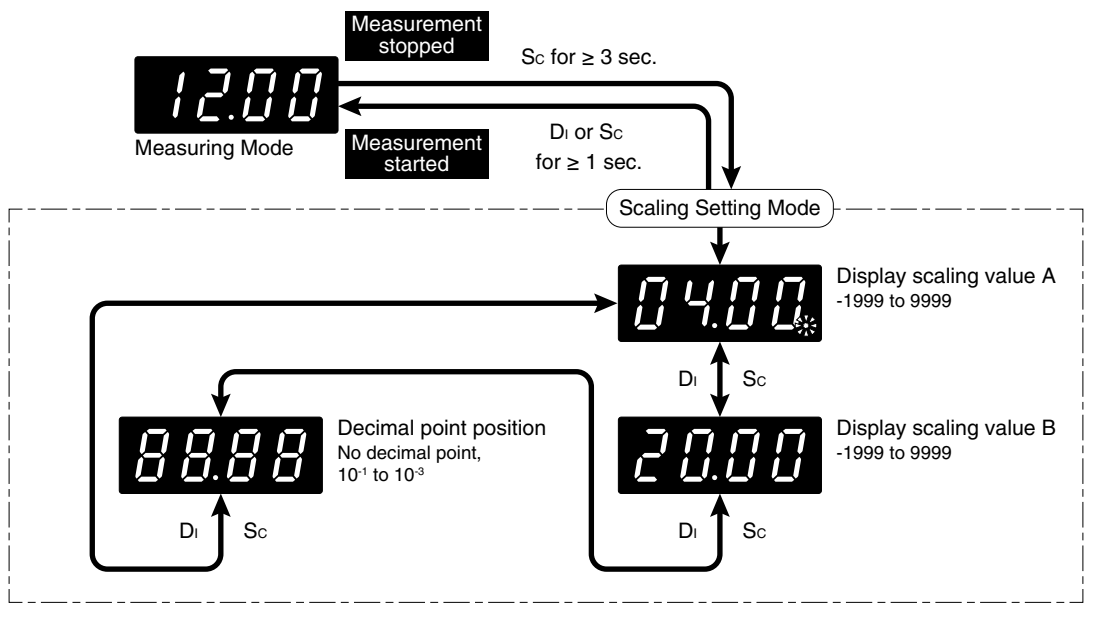

#### NOTE

The display depends on the settings and input.

#### 10.4.2 DISPLAY SETTING MODE

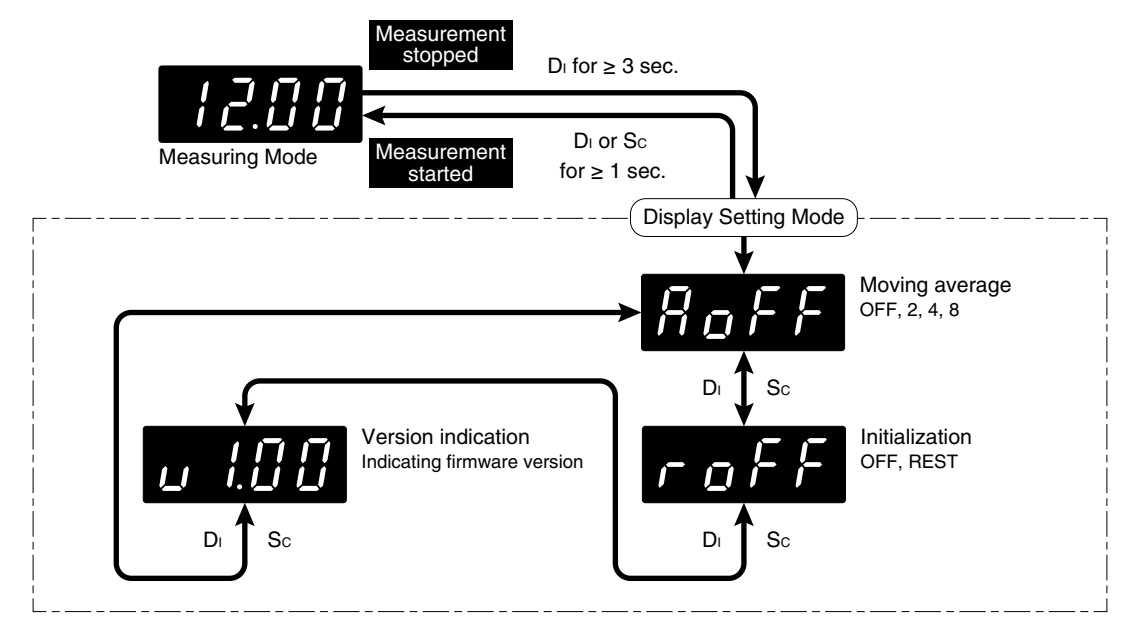

#### NOTE

- The display depends on the settings and input.
- Version indication is for indication only, not for setting.

#### **10.5 CHARACTER SET**

#### ■ NUMERALS AND NEGATIVE SIGN

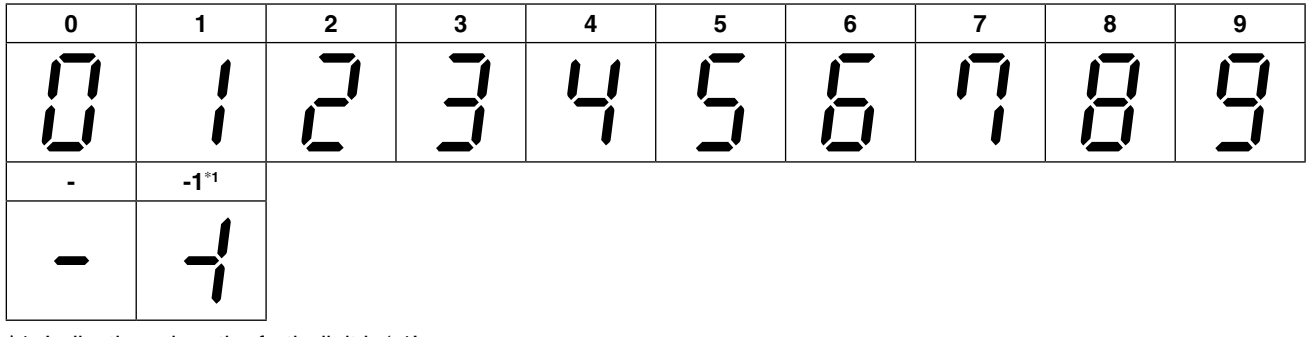

\*1 Indication when the forth digit is '-1'.

#### ■ ALPHABET

| Α         | В         | С | D     | E | F | G | Н        | I | J |
|-----------|-----------|---|-------|---|---|---|----------|---|---|
|           | Ŀ         |   |       | E | F |   |          | 1 |   |
| К         | L         | м | N     | 0 | Р | Q | R        | S | Т |
| <b> _</b> |           |   | П     | Ū |   |   | <b>1</b> | 5 |   |
| U         | V         | W | X     | Y | Z |   |          |   |   |
|           | <b></b> I |   | _<br> |   |   |   |          |   |   |